## Sustainability & Environmental Management Service Request Guide for:

- Pickup/Disposal of Electronics
- Pickup/Disposal of Furniture
- Pickup/Disposal of Light Bulbs and/or Other Miscellaneous Items
- Recycle or Shred Bin Replacements
- Other Environmental Health & Safety Requests

## How to Submit a Sustainability or Environmental Management Service Requests:

- 1. Navigate to the Service Request Form: https://www.uml.edu/facilities/service-requests/form/
- 2. Scroll down the page and click the blue "Submit an Online Service Request" button. A new tab will open with the CAMIS work order portal.

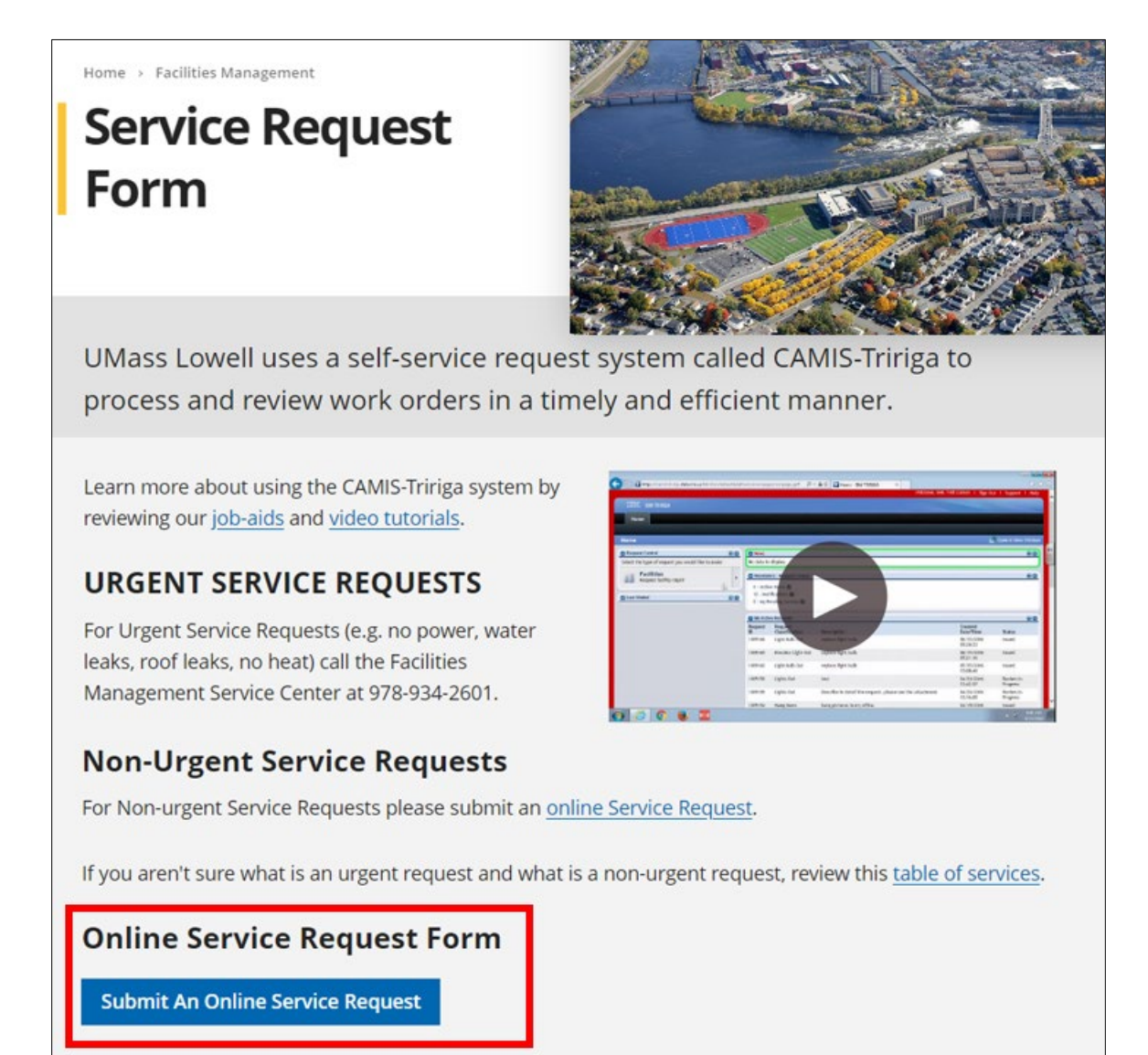

- 3. A new tab will open in your browser. Enter your UML credentials to be logged into the CAMIS work order portal.
- 4. Within the "Request Central" panel, select the "EEM" category to be directed to the request form for Emergency & Environmental Management.

|                  | ISION OF<br>PITAL, ASSET<br>NAGENENITA<br>INTENANCE |           |                              |             |
|------------------|-----------------------------------------------------|-----------|------------------------------|-------------|
| Ho               | me                                                  |           |                              |             |
|                  |                                                     |           |                              |             |
| Home             |                                                     |           | Open in New Window           | My Bookmark |
| E Requ           | est Central                                         |           | I News                       |             |
| Select t<br>make | he type of request you would                        | d like to | No data to display.          |             |
|                  | Facilities<br>Request facility repair               |           | Reminders - Request Central  | = 0         |
|                  |                                                     |           | My Active Requests           |             |
| đ                | Appliances                                          |           | Construction of the second   |             |
| 9                | Electrical & Lighting                               | _         | Wy Agency's Service Requests |             |
| 8                | EEM                                                 |           |                              |             |
|                  | Elevator                                            | _         |                              |             |
| 0                | Grounds                                             |           |                              |             |
|                  | Fire Safety                                         |           |                              |             |
|                  | Fleet                                               |           |                              |             |
|                  | Furniture                                           |           |                              |             |
| B                | General Repairs/Carpentry                           |           |                              |             |
| 1                | Housekeeping                                        |           |                              |             |
| 4                | HVAC                                                |           |                              |             |
| 2                | Lock Shop                                           |           |                              |             |
| E.               | Plumbing and Leaks                                  |           |                              |             |
| 1-               | Signage                                             |           |                              |             |

- 5. Complete the form, please be sure to include any relevant details in the request description such as
  - Location details, Timeframe/urgency for a request, If a location requires specific access,
  - Best time to coordinate service (if applicable)

| General Grap                                                                                                    | hic Notifications                                          | Notes & Docum      | ents System     | Workflow Instance    | Associati       | ons Audit Action | ы                  | Creat  | e Draft Sub  | mit x        |
|----------------------------------------------------------------------------------------------------|------------------------------------------------------------|--------------------|-----------------|----------------------|-----------------|------------------|--------------------|--------|--------------|--------------|
| (Instruction), To a                                                                                                    | when it an EUE rea                                         | wast complete ti   | o form holow    | then click Submit    |                 |                  |                    |        |              |              |
| (instruction): To submit an EHS request, complete the form below then click Submit.                                              |                                                            |                    |                 |                      |                 |                  |                    |        |              |              |
| * Request is for Someone Else                                                                                                    |                                                            |                    |                 |                      |                 |                  |                    |        |              |              |
| Request Details     Select From Floor Plan                                                                                       |                                                            |                    |                 |                      |                 |                  |                    |        |              |              |
| For urgent requests, please contact Facilities Management Service Center at 4-2601 or at facilities@uml.edu .                    |                                                            |                    |                 |                      |                 |                  |                    |        |              |              |
| To request a key(s), please return to the Facilities Management homepage to access the Key Request Form and follow instructions. |                                                            |                    |                 |                      |                 |                  |                    |        |              |              |
| Please do not submit a request through this system for keys.                                                                     |                                                            |                    |                 |                      |                 |                  |                    |        |              |              |
| <ul> <li><u>Building</u></li> </ul>                                                                                              | B20 Broadway                                               |                    |                 |                      |                 |                  |                    |        |              | ) Q (        |
| Floor                                                                                                    |                                                            | e م                |                 |                      |                 |                  |                    |        |              |              |
| Room                                                                                                    |                                                            |                    |                 |                      |                 |                  |                    |        |              | 3 0          |
| * Organization                                                                                                    | University of M                                            | assachusetts at L  | owell           |                      |                 |                  |                    |        |              | C            |
| Service F                                                                                                    | Request                                                    |                    |                 |                      |                 |                  |                    |        |              |              |
| S Export 5 to                                                                                                    | tal found                                                  |                    |                 |                      |                 |                  |                    |        | Show:        | 20 🗸         |
| Name                                                                                                    | Des                                                        | cription           |                 |                      |                 | Additional Ins   | structions (SAM)   |        |              |              |
| <ul> <li><u>Pickup/Dispo</u></li> <li><u>Electronics</u></li> </ul>                                                              | ise of Pick                                                | up/Dispose of Ele  | ectronics       |                      |                 |                  |                    |        |              |              |
| Pickup/Dispo     Furniture                                                                                                    | ise of Pick                                                | up/Dispose of Fu   | miture          |                      |                 |                  |                    |        |              |              |
| <ul> <li><u>Pickup/dispo</u></li> <li><u>bulbs and/or</u></li> <li><u>miscellaneou</u></li> </ul>                                | <u>se of light</u><br><u>other</u> <u>Pick</u><br>is items | sup/dispose of lig | ht bulbs and/or | r other miscellaneou | <u>is items</u> |                  |                    |        |              |              |
| <u>Recycle bin</u><br><u>replacement</u>                                                                                         | s Rec                                                      | ycle bin replacem  | ents            |                      |                 |                  |                    |        |              |              |
|                                                                                                    |                                                            |                    |                 |                      |                 |                  |                    |        |              |              |
| Describe                                                                                                    | Very De errer                                              |                    |                 |                      |                 |                  |                    |        |              |              |
| Describe                                                                                                    | tour keques                                                | t                  |                 |                      |                 |                  |                    |        |              | _            |
|                                                                                                    |                                                            |                    |                 |                      |                 |                  |                    |        |              |              |
|                                                                                                    |                                                            |                    |                 |                      |                 |                  |                    |        |              |              |
| <b></b>                                                                                                    |                                                            |                    |                 |                      |                 |                  |                    |        |              |              |
| Other Locations     Find   Remove                                                                                                |                                                            |                    |                 |                      |                 |                  |                    |        |              |              |
| Assets     Eind   Remove                                                                                                    |                                                            |                    |                 |                      |                 |                  |                    |        |              |              |
| Related I                                                                                                    | Documents                                                  |                    |                 |                      |                 |                  |                    |        | Find   Remov | re   Upload  |
| 0 total found                                                                                                    | 1                                                          |                    |                 |                      |                 |                  |                    |        | Show:        | 20 🗸         |
| Document N                                                                                                    | ame Document                                               | Description Do     | cument<br>Imber | Document Type        | Capital P<br>#  | roject Documer   | nt Status Revision | n Revi | sion Date    | File<br>Name |
| No data to display                                                                                                    |                                                            |                    |                 |                      |                 |                  |                    |        |              |              |
| Create Draft St                                                                                                    | ubmit x                                                    |                    |                 |                      |                 |                  |                    |        |              |              |

• Upload attachments as needed within the "Related Documents" field. A new window will pop up to include attachment.

| Object Attachment Upload    |                                               |      |  |  |  |  |  |  |  |
|-----------------------------|-----------------------------------------------|------|--|--|--|--|--|--|--|
|                             |                                               |      |  |  |  |  |  |  |  |
| ⊖ Document Management       | Upload Multiple Files                         |      |  |  |  |  |  |  |  |
| CAMIS OPTIMIZATION TEAM (3) | Number Type File Name                         | Size |  |  |  |  |  |  |  |
|                             | Drop Files Here                               |      |  |  |  |  |  |  |  |
|                             | Select Multiple Files for Upload Clear Submit |      |  |  |  |  |  |  |  |

## 6. Submit completed form

| Create Draf Submit 2 |  |
|----------------------|--|
|                      |  |

- 7. When we receive your submitted request, we will add it to our schedule and will contact you for any necessary scheduling or clarification. Our student team or vendor will then carry out the task.
- 8. When the task is completed, you will receive a notification that the service request is closed out.